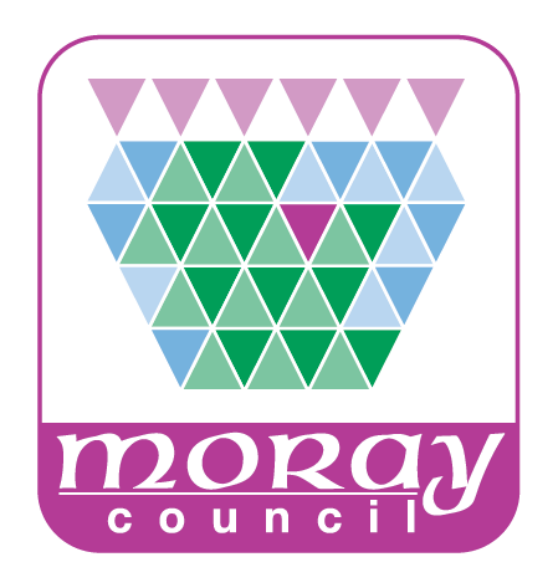

# **Quick Instructions for Integrated MS Teams**

Automatic Install

## Microsoft Teams via your Council login and Microsoft Outlook

Microsoft Teams has now been made available via your existing Council login. Teams meetings can be accessed via the Teams desktop app and scheduled via your Outlook calendar, once the install process has been completed.

Please note that Teams is for use on a dedicated laptop (and some PCs), and will not work if you are accessing the Council network via a pool laptop, Thin Client or any form of Virtual Desktop.

The hostname will give you an indication if you are going to be able to install or run Microsoft Teams. The hostname is visible in top-right of the desktop (you may have to minimise applications to see it). Underneath the Moray Council logo will be your network logon name, underneath that is the hostname. If the hostname begins 'PL' or 'XD', you will not be able to install or run Microsoft Teams.

#### Microsoft Teams Desktop App

The Microsoft Teams desktop app can be auto installed via a network policy. When your account is created and details of your equipment has been gathered, ICT will arrange for this to be done.

• Once the Microsoft Teams Desktop App has been deployed to your laptop/PC, the following logo should appear in your programmes list:

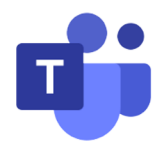

• A login dialogue box should open like below. If it doesn't, double click on the Teams logo on your desktop or click on Teams in your programmes list:

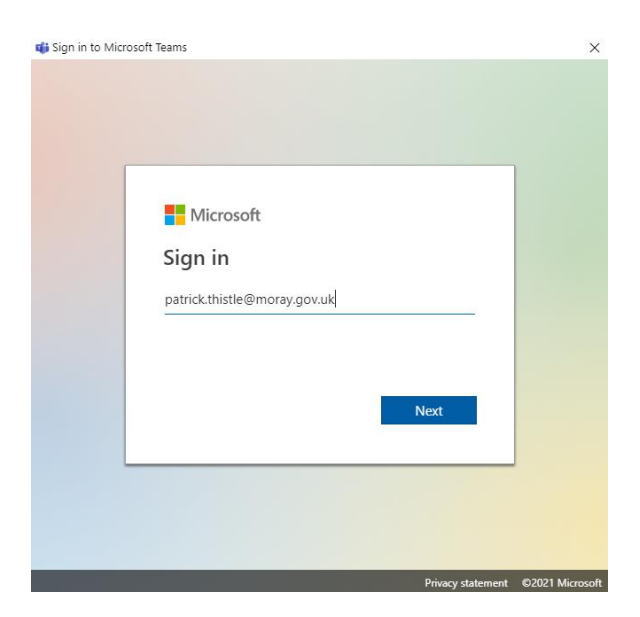

• Sign in using your normal moray.gov.uk login and password. If you get prompted to change your password, please don't.

## **Multi Factor Authentication**

If you are connecting to Teams and you are not connected to either the Corporate network within a Council building or the VPN connection to the Council network, you will now be asked for some more security information to access your Teams account. You will be asked to provide your mobile number and a verification code will be sent via text message. We would recommend that you use your Moray Council mobile number for this however it is perfectly safe to use your personal number as it will not be used for any other purpose than to verify you and will not cost you anything. You must enter this code

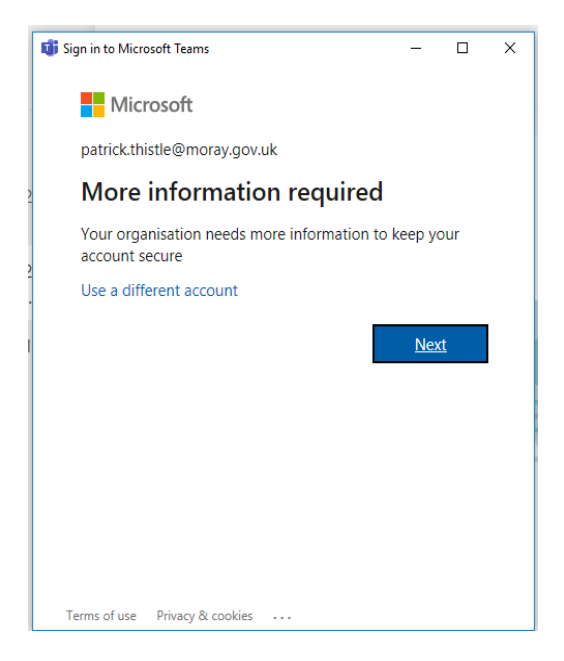

1. Click Next when this box appears.

| 🗊 Sign in to Microsoft Teams                                                                        | -         |          | ×    |
|----------------------------------------------------------------------------------------------------|-----------|----------|------|
| Microsoft                                                                                           |           |          | ~    |
|                                                                                                    |           |          |      |
| Additional security verificat                                                                       | ion       |          |      |
| Secure your account by adding phone verification to your past<br>to know how to secure your account | sword. Vi | ew video |      |
| Step 1: How should we contact you?                                                                  |           |          |      |
| Authentication phone                                                                                |           |          |      |
| United Kingdom (+44) O777 xxx xxxx                                                                  |           |          | - 11 |
| Method<br>Send me a code by text message                                                            |           |          |      |
|                                                                                                    | Ne        | xt       | ,    |
| Your phone numbers will only be used for account security.<br>telephone and SMS charges will apply. | Standard  |          |      |
|                                                                                                    |           |          | ~    |

2. Enter your mobile number as above.

| ign in to Microsoft Teams                                                                            | -        |          | × |
|----------------------------------------------------------------------------------------------------|----------|----------|---|
| Microsoft                                                                                            |          |          | ~ |
|                                                                                                    |          |          |   |
| Additional security verificati                                                                       | on       |          |   |
| Secure your account by adding phone verification to your passy<br>to know how to secure your account | vord. Vi | ew video |   |
| Step 2: We've sent a text message to your p<br>+44 0777 xxx xxxx                                     | hone     | on       |   |
| When you receive the verification code, enter it here                                                |          |          |   |
| 220031 ×                                                                                             |          |          |   |
|                                                                                                    |          |          |   |
|                                                                                                    |          |          |   |
|                                                                                                    |          |          |   |
|                                                                                                    |          |          |   |
| Cancel                                                                                               | Veri     | fy       |   |
|                                                                                                    |          |          |   |
|                                                                                                    |          |          |   |
|                                                                                                    |          |          | ~ |

3. When you receive the text code, enter it in the box above.

| 🗊 Sign in to Microsoft Teams                                                                       | -         |          | × |   |
|----------------------------------------------------------------------------------------------------|-----------|----------|---|---|
| Microsoft                                                                                          |           |          |   | ~ |
|                                                                                                    |           |          |   |   |
| Additional security verificat                                                                      | ion       |          |   |   |
| Secure your account by adding phone verification to your pas<br>to know how to secure your account | sword. Vi | ew video |   |   |
| Step 2: We've sent a text message to your<br>+44 7777 xxx xxxx                                     | phone     | on       |   |   |
| Verification successful!                                                                           |           |          |   |   |
|                                                                                                    |           |          |   |   |
|                                                                                                    |           |          |   |   |
|                                                                                                    |           |          |   |   |
|                                                                                                    |           |          |   |   |
|                                                                                                    | Finishe   | ed       |   |   |
|                                                                                                    |           |          |   |   |
|                                                                                                    |           |          |   |   |
|                                                                                                    |           |          |   | ~ |

4. Click on **Finished** to log in.

### **Using Microsoft Teams**

Resources for using Microsoft Teams have been produced and are available on the <u>LearnPro</u> (Clive) portal.

To access please log into your LearnPro account, select the Show All Elearning button and click on the IT Skills category button. You will then see the module entitled Moray: Microsoft Teams.

#### Reporting an issue with Teams

Carrying out initial diagnostics before logging a fault will help ICT to allocate the call to the correct person within ICT. Results of your diagnostics should be included within the call.

When reporting a fault regarding Microsoft Teams please log the fault using the Self Service Portal.

### **Diagnostics Checks**

1. Internet Connectivity – Please check the following if you are unable to connect to the Internet.

Can a personal device access the internet using your router? Use a personal laptop/PC to test. If using a mobile phone (or another device that can make calls), disable mobile data on the device before testing to ensure the mobile phone uses your router, and not your mobile data.

Yes – If your work device normally connects using Wi-Fi, try connecting to the router using an Ethernet cable.

- Improves Either revert to Wi-Fi and check where in your property you are best able to work or carry on using a cable to connect to your router.
- No improvement Carry on with diagnostics.

No – It would appear that the issue is with your internet connection. Repair personal Internet connection, then try again.

2. Internet Performance – Internet performance is suspected if video/sound judders or degrades, web pages taking a long time to download.

Are other people within your household using the internet at the time of the fault? Yes - If they stop using the Internet, does performance improve?

No – carry on with diagnostics and conduct a speed test using a personal device. To test your broadband performance using a personal device run the 'Broadband Speed Test' on <u>ThinkBroadband</u>. If possible include a screenshot of the results when you raise the call. If you can't include a screenshot detail the 'Download Speed', 'Upload Speed' and 'Your Latency' (your latency is just below the upload graph). This will give us an accurate picture of how your internet connection is performing at the time of the fault.

If you are unable to run the broadband speed test using a personal device, you can use your work device, but you must ensure you have disconnected the work device from the VPN first.